## Instalarea serviciului de "Internet Banking" pe smartphone/tabletă

#### Pasul 1: Contractul pentru Internet Banking

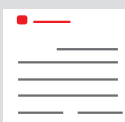

Contractul de Internet Banking l-ați încheiat la sucursala dumneavoastră (sau online).

Pentru a vă putea accesa conturile, ați primit <u>datele dvs. personale de acces</u>: Cu <u>Anmelde-</u> name (Numele de autentificare) (max.15 caractere, care pot fi numere și/sau litere, caractere

speciale și spații) și cu <u>Online-Banking-PIN</u> (PIN-ul pentru Internet Banking) (5 până la 38 caractere, care pot fi cifre și/sau litere, caractere speciale și spații) vă puteți autentifica în serviciul de Internet Banking.

<u>Atenție:</u> De asemenea, aveți nevoie **de aplicația S-pushTAN** pentru a putea utiliza serviciile de Internet Banking.

→ Mai departe către Pasul 2

Dacă utilizați serviciul de Internet Banking de pe calculatorul sau laptopul dumneavoastră, nu aveți nevoie de niciun software suplimentar. Cu toate acestea, dacă utilizați tableta sau smartphone-ul, aplicația "Sparkasse" va face utilizarea mult mai simplă.

| Image: Sparkasse Duisburg Online-Banking Private Banking Private Sparkasse Service-Center   Image: Privatkunden Privatkunden Private Banking Immebilien Ihre Sparkasse Service-Center   Image: Privatkunden Private Banking Immebilien Ihre Sparkasse Service-Center   Image: Privatkunden Private Banking Immebilien Ihre Sparkasse Service-Center   Image: Privatkunden Private Banking Immebilien Ihre Sparkasse Service-Center   Image: Privatkunden Firmenkunden Private Banking Immebilien Ihre Sparkasse Service-Center   Image: Privatkunden Firmenkunden Private Banking Immebilien Ihre Sparkasse Service-Center   Image: Privatkunden Image: Privatkunden Image: Privatkunden Privatkunden Immebilien Ihre Sparkasse Service-Center   Image: Privatkunden Image: Privatkunden Image: Privatkunden Image: Privatkunden Image: Privatkunden Image: Privatkunden Image: Privatkunden Image: Privatkunden Image: Privatkunden Image: Privatkunden Image: Privatkunden Image: Privatkunden Image: Privatkunden Image: Privatkunden                                                                                                    | Privatkunden Firmenkunden |                                                                                                    |
|----------------------------------------------------------------------------------------------------|---------------------------|----------------------------------------------------------------------------------------------------|
| Privatkunden Private Banking Immobilien Ihre Sparkasse Service-Center   Image: Service Service Serv | Sparkasse<br>Duisburg     | Online-Banking Anmeldename PIN                                                                                                    |
| Ihre Erstzugangsdaten zur Teilnahme am Online-Banking   Sehr geehrter Herr Testfall,   für den Erstzugang zu unserem Online-Banking benötigen Sie folgende Daten:   Legitimations-ID: 987654   - Eröffnungs-PIN: 471111                                                                                                    |                           | Privatkunden Firmenkunden Private Banking Immobilien Ihre Sparkasse Service-Center                                                                                                    |
|                                                                                                    |                           | Ihre Erstzugangsdaten zur Teilnahme am Online-Banking   Sehr geehrter Herr Testfall,   für den Erstzugang zu unserem Online-Banking benötigen Sie folgende Daten:   - Legitimations-ID: 987654   - Eröffnungs-PIN: 471111 |

#### Pasul 2: Aplicația "S-pushTAN"

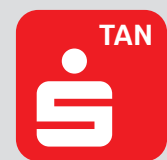

Porniți aplicația, introduceți <u>Passwort</u> (o parolă) (min. 8 caractere, care pot fi cifre, litere și caractere speciale) și selectați "Jetzt einrichten" (Configurare acum).  $\rightarrow$  "Neu bei push-TAN?" (Utilizați pentru prima dată pushTAN?)  $\rightarrow$  "Weiter"(Următorul)  $\rightarrow$  "Weiter"(Următorul), pentru a putea primi notificările Push.

| = pushTAN                                                                                                    | <                       | pushTAN einrichten             | ×        | <                                                   | Schritt für Schritt                           | × |
|----------------------------------------------------------------------------------------------------|-------------------------|--------------------------------|----------|-----------------------------------------------------|-----------------------------------------------|---|
|                                                                                                    | Was möchten Sie machen? |                                |          | Richten Sie pushTAN in 3 einfachen<br>Schritten ein |                                               |   |
|                                                                                                    | 82 1                    | Registrierungsbrief erhalten?  | <b>`</b> | B                                                   | App konfigurieren                             |   |
| N.S.                                                                                                    | 0                       | Registrierungsdaten anfordern? | <u>,</u> |                                                     | ldentität bestätigen<br>Verbindung aktivieren |   |
| Schnelle Freigabe von Aufträgen<br>Mit pushTAN geben Sie mit nur einem Klick ihre<br>Auftringe zu die Sterkerze frei – gezu scheell und                                                                                                    |                         |                                |          |                                                     |                                               |   |
| versionen eine versionen eine versio |                         |                                |          |                                                     |                                               |   |

Rețineți că ați creat următoarele date de acces și asigurați-vă neaparat că le-ați reținut pentru utilizările ulterioare:

→ Internet Banking: Numele de autentificare şi PIN-ul pentru Internet Banking

→ Aplicația "S-pushTAN": Parola (salvează-ți în funcție de preferințe amprenta digitală/recunoașterea facială)

# Optional

### Pasul 3: Aplicația "Sparkasse"

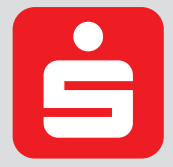

Porniți aplicația  $\rightarrow$  Introduceți <u>Passwort</u> (o parolă) (min. 8 caractere, care pot fi cifre, litere și caractere speciale) iar apoi introduceți BLZ 350 500 00.  $\rightarrow$  Introduceți Numele de autentificare și codul PIN din contractul dumneavoastră pentru Internet Banking. Conturile dumneavoastră vor fi încărcate automat.

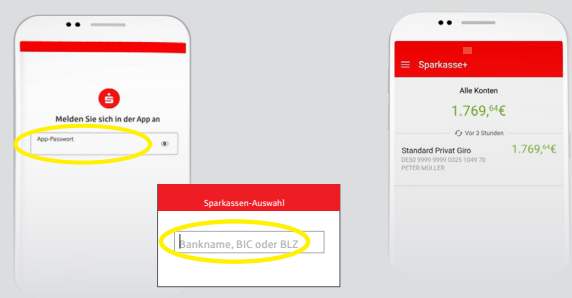

Rețineți că ați creat următoarele date de acces și asigurați-vă că le-ați reținut și pentru utilizările ulterioare:

→ Aplicația "Sparkasse":

**Parola** (salvează-ți în funcție de preferințe amprenta digitală/recunoașterea facială)

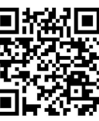